# EPSON STYLUS MPHOTO R240 Series

**EPSON** 

# **Temel Kullanım Kılavuzu**

| Uyarılar2                                                              |
|------------------------------------------------------------------------|
| Giriş4                                                                 |
| Yazıcı Parçaları ve Kumanda Paneli Fonksiyonları5<br>Yazıcı Parçaları5 |
| Kumanda Paneli6                                                        |
| Kağıt Yükleme7                                                         |
| Kağıt Türü Seçme7                                                      |
| Yaprak Besleyiciye Kağıt Yükleme7                                      |
| Çıktılarınızı Saklama8                                                 |
| Basılacak Görüntülere Erişme9                                          |
| Bellek Kartını Takma9                                                  |
| Dijital Fotoğraf Makinesinden Baskı10                                  |
| Fotoğraf Basma11                                                       |
| Birkaç fotoğrafı birden basma11                                        |
| Tüm fotoğrafları basma11                                               |
| Fotoğraflar için dizin sayfası basma11                                 |
| Fotoğraf makinesinden seçilen DPOF fotoraflar                          |
| Mürekkep Kartuşlarını Değiştirme13                                     |
| Bakım ve Nakliye16                                                     |
| Baskı Kalitesini İyileştirme16                                         |
| Yazıcıyı Temizleme17                                                   |
| Yazıcıyı Nakletme18                                                    |
| Sorun Giderme19                                                        |
| Hata Göstergesi Listesi19                                              |
| Sorunlar ve Çözümler20                                                 |
| Müşteri Desteği22                                                      |
| Ek23                                                                   |
| Mürekkep ve Kağıt23                                                    |
| Yazıcı Teknik Özellikleri23                                            |
| Panel Simge Listesi25                                                  |

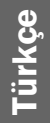

## Güvenlik Talimatları

Yazıcınızı kullanmadan önce bu bölümdeki talimatların tümünü okuyun. Ayrıca yazıcının üzerinde yer alan tüm uyarılara ve talimatlara uyduğunuzdan da emin olun.

#### Yazıcınızı kurarken

- Yazıcıdaki havalandırma kanallarının ve açıklıkların önünü kapatmayın ve üstlerini örtmeyin.
- Sadece yazıcının etiketinde belirtilen türde güç kaynağı kullanın.
- Sadece bu yazıcıyla birlikte gelen elektrik kablosunu kullanın. Başka bir kablonun kullanılması yangına veya elektrik çarpmasına yol açabilir.
- AC elektrik kablonuzun ilgili yerel güvenlik standartlarına uygun olduğundan emin olun.
- Hasarlı veya aşınmış bir elektrik kablosunu kullanmayın.
- Yazıcıyla birlikte bir uzatma kablosu kullanmanız durumunda, uzatma kablosuna bağlı aygıtların toplam amper değerinin kablonun amper değerini aşmamasına dikkat edin. Ayrıca, duvardaki prize bağlı tüm aygıtların toplam amper değerinin de duvar prizinin amper değerinden fazla olmadığından emin olun.
- Yazıcıya kendiniz bakım yapmayı denemeyin.
- Aşağıdaki koşullarda yazıcıyı prizden çıkarın ve servis için yetkili servis personeline başvurun:

Elektrik kablosu veya fişi hasar gördü; yazıcıya sıvı girdi, yazıcı düştü veya kasası zarar gördü; yazıcı normal çalışmıyor veya performansında belirgin bir farklılık meydana geldi.

#### Yazıcı için yer seçerken

- Yazıcıyı, tüm yönlerde yazıcının tabanından daha geniş olan düz ve dengeli bir yüzeye yerleştirin. Yazıcıyı duvar yanına yerleştirmeniz halinde, yazıcının arka kısmı ile duvar arasında en az 10 cm'lik bir mesafe bırakın. Yazıcı, eğimli bir zeminde düzgün çalışmaz.
- Yazıcıyı depolarken veya taşırken yatırmayın, bir yanı üzerine dikmeyin veya ters çevirmeyin. Aksi takdirde kartuşlardan mürekkep sızabilir.
- Yazıcıyı ani ısı ve nem değişikliklerine maruz kalan yerlere kurmaktan kaçının. Ayrıca, yazıcıyı doğrudan güneş ışığı ve güçlü ışık alan yerlerden veya ısı kaynaklarından uzak tutun.

- Uygun havalandırma için, yazıcının etrafında yeterli bir alan bırakın.
- Yazıcıyı, fişini kolaylıkla takıp çıkarabileceğiniz bir duvar prizine yakın bir yere yerleştirin.

#### Yazıcıyı kullanırken

Yazıcının üzerine su sıçratmamaya dikkat edin.

#### LCD paneli kullanırken.

- LCD panelde birkaç küçük parlak veya koyu leke bulunabilir. Bunlar normaldir ve herhangi bir şekilde hasarlı oldukları anlamına gelmez.
- LCD paneli temizlemek için sadece yumuşak, kuru bir bez kullanın. Sıvı veya kimyasal temizlik maddeleri kullanmayın.
- Yazıcınızın kumanda panelindeki LCD panel hasar görürse yetkili satıcınızla temas kurun. Ellerinize sıvı kristal çözeltisi bulaşırsa hemen sabun ve suyla yıkayın. Sıvı kristal çözeltisi gözünüze kaçarsa gözünüzü hemen bol suyla yıkayın. Bol suyla yıkamadan sonra rahatsızlık duyarsanız veya görüş sorunları olursa hemen bir doktora başvurun.

### Mürekkep kartuşları ile ilgilenirken

- Mürekkep kartuşlarını küçük çocukların ulaşamayacağı yerlerde tutun. Çocukların mürekkep kartuşundaki mürekkebi içmesine veya kartuşları ele almasına izin vermeyin.
- Mürekkep kartuşlarını sallamayın, aksi takdirde sızıntı meydana gelebilir.
- Mürekkep besleme noktalarının etrafında mürekkep kalmış olabileceği için kullanılmış mürekkep kartuşlarını tutarken dikkatli olun. Derinize mürekkep bulaşırsa söz konusu yeri su ve sabunla iyice yıkayın. Mürekkep gözünüze kaçarsa gözünüzü hemen bol suyla yıkayın. Bol suyla yıkamadan sonra rahatsızlık duyarsanız veya görüş sorunları olursa hemen bir doktora başvurun.
- Kartuşun üstündeki etiketi çıkarmayın veya yırtmayın; aksi takdirde mürekkep sızıntısı meydana gelebilir.
- Mürekkep kartuşlarını ambalajından çıkarttıktan hemen sonra takın. Kartuşu kullanmandan önce uzun bir süre açıkta bırakırsanız normal şekilde yazdırmak mümkün olmayabilir.
- Kartuşun arka tarafındaki yeşil IC (mürekkep kontrolü) yongasına dokunmayın. Aksi takdirde, normal çalışma ve yazdırma mümkün olmayabilir.

### ENERGY STAR<sup>®</sup> Uyumluluu

Bir ENERGY STAR Orta olarak Epson, bu ürünün ENERGY STAR enerji verimliliği yönergelerini karşıladığını belirlemişdir.

Uluslararası ENERGY STAR Ofis Donanımları Programı, elektrik üretiminden kaynaklanan hava kirliliğini azaltma hedefi doğrultusunda verimli enerji kullanımına sahip kişisel bilgisayar, monitör, yazıcı, faks makinesi, fotokopi makinesi, tarayıcı ve çok fonksiyonlu aygıtların üretimini geliştirmek üzere bilgisayar ve ofis donanımı endüstrisi ile kurulan gönüllü bir ortaklıktır. Standartları ve logoları katılımcı ülkelerde aynıdır.

### Telif Hakları ve Ticari Markalar

Bu belge, Seiko Epson Corporation'ın yazılı izni olmadan kısmen veya tamamen çoğaltılamaz, bilgi erişim sistemlerinde saklanamaz veya elektronik, mekanik yöntemlerle, fotokopi, kayıt yöntemleriyle veya diğer yöntemlerle başka ortamlara aktarılamaz. İşbu belgede bulunan bilgiler yalnızca bu Epson yazıcı ile kullanılmak üzere tasarlanmıştır. Bu bilgilerin başka yazıcılar için kullanılmasından Epson sorumlu değildir.

Seiko Epson Corporation ve bağlı kuruluşları ürünü satın alanın veya üçüncü kişilerin kaza, ürünün yanlış veya kötü amaçlı olarak kullanılması, ürün üzerinde yetkisiz kişilerce yapılan değişiklikler, onarım veya tadilat veya (ABD hariç olmak üzere) Seiko Epson Corporation'ın işletme ve bakım talimatlarına aykırı hareketler nedeniyle uğradıkları zarar, kayıp, maliyet veya gider konusunda ürünü satın alana ve üçüncü kişilere karşı kesinlikle yükümlü olmayacaktır.

Seiko Epson Corporation, kendisi tarafından Orijinal Epson Ürünleri veya Epson Onaylı Ürünler olarak belirlenmemiş ürün seçeneklerinin veya sarf malzemelerinin kullanılmasından doğan zarar veya sorunlardan hiçbir şekilde sorumlu olmayacaktır.

Seiko Epson Corporation, kendisi tarafından Epson Onaylı Ürünler olarak belirlenmemiş arabirim kablolarının kullanılmasından kaynaklanan elektromanyetik parazitin yol açtığı zararlardan sorumlu olmayacaktır.

EPSON<sup>®</sup> Seiko Epson Corporation şirketinin kayıtlı ticari markası, EPSON STYLUS<sup>™</sup> ise ticari markasıdır.

PRINT Image Matching<sup>™</sup>, Seiko Epson Corporation'n ticari markasıdır. PRINT Image Matching logosu, Seiko Epson Corporation'ın ticari markasıdır.

USB DIRECT-PRINT<sup>™</sup>, Seiko Epson Corporation'ın ticari markasıdır. USB DIRECT-PRINT logosu, Seiko Epson Corporation'ın ticari markasıdır.

Microsoft<sup>®</sup> ve Windows<sup>®</sup>, Microsoft Corporation'ın tescilli ticari markalarıdır.

Apple<sup>®</sup> ve Macintosh<sup>®</sup>, Apple Computer, Inc'nin tescilli ticari markalarıdır.

DPOF<sup>™</sup>, CANON INC., Eastman Kodak Company, Fuji Photo Film Co., Ltd. ve Matsushita Electric Industrial Co., Ltd.'nin ticari markasıdır.

Zip<sup>®</sup>, Iomega Corporation'ın tescilli bir ticari markasıdır.

SD<sup>™</sup> bir ticari markadır.

Memory Stick, Memory Stick Duo, Memory Stick PRO, ve Memory Stick PRO Duo, Sony Corporation'ın ticari markalarıdır.

xD-Picture Card<sup>™</sup>, Fuji Photo Film Co.,Ltd.'nin ticari markasıdır.

Genel Bildirim: İşbu belgede yer alan diğer ürün adları yalnızca ürünü belirtmek amacıyla kullanılmıştır ve ilgili sahiplerinin ticari markaları olabilir. Epson bu markalarla ilgili olarak hiçbir hak talep etmemektedir.

Telif Hakkı© 2005 Seiko Epson Corporation. Tüm hakları saklıdır.

Yazıcınızı *Buradan Başlayın* sayfasında belirtildiği şekilde kurduktan sonra aşağıdaki işlemler için bu kılavuza başvurun:

- Kağıt yükleme
- Bellek kartında kayıtlı fotoğrafları bastırma
- Dijital fotoğraf makinesi veya harici bir depolama aygıtından fotoğraf bastırma
- Bir bellek kartındaki fotoğrafları harici bir aygıta kaydetme
- Rutin bakım işlemlerini gerçekleştirme
- Çoğu sorunu çözme

Bu kılavuzda, bu ayarları bilgisayarınızı bile açmadan nasıl yapacağınız anlatılmaktadır! Elbette yazıcınız, Windows<sup>®</sup> veya Macintosh<sup>®</sup> bilgisayarınıza bağladığınızda çok daha fazlasını yapabilir.

Yazıcıyı bilgisayarınızla birlikte kullanma talimatları için elektronik *Kullanım Kılavuzu* belgesine bakın. Yazılımı yüklediğiniz zaman masaüstünüze otomatik olarak kılavuz için bir simge yerleştirilir.

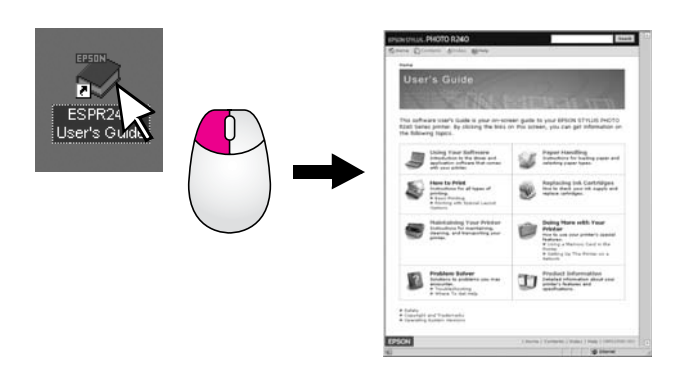

#### Lütfen talimatlarını okurken bu yönergeleri izleyin:

#### 🔊 Uyarı:

Bedensel yaralanmalardan kaçınmak için uyarılara dikkatle uyulması gereklidir.

#### Dikkat:

Aygıtınıza bir zarar gelmemesi için dikkat notlarının gözetilmesi gereklidir.

#### Not:

Notlar, yazıcınız hakkında önemli bilgiler içerir.

## Temel Yazdırma İşlemleri

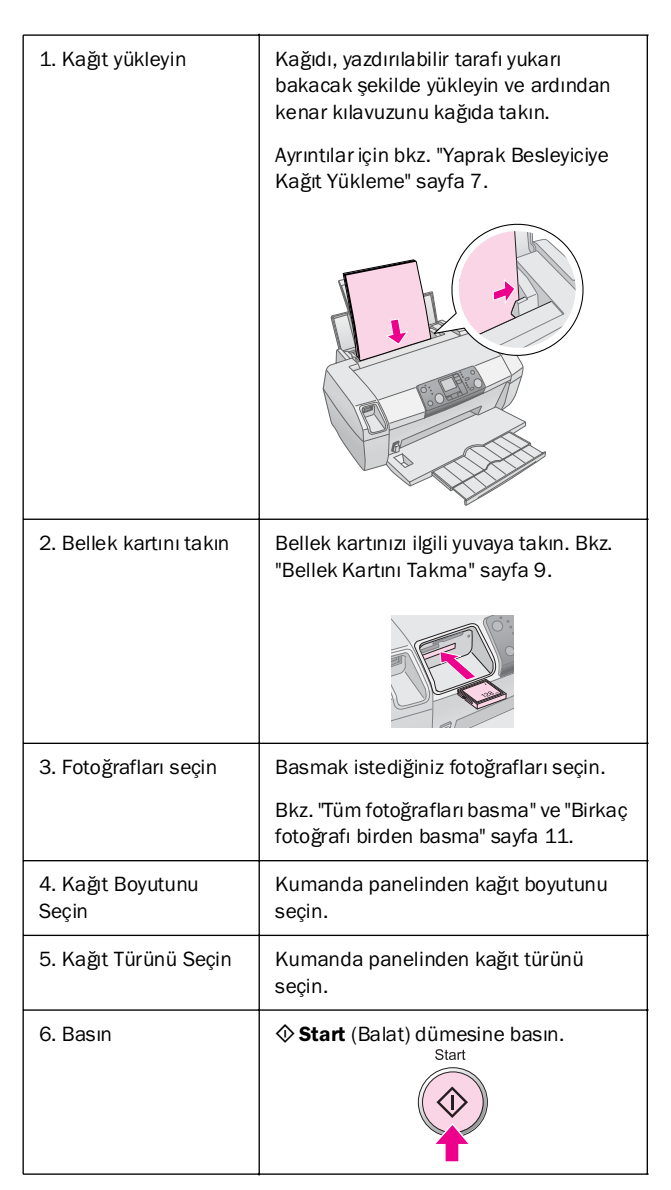

# Yazıcı Parçaları ve Kumanda Paneli Fonksiyonları

## Yazıcı Parçaları

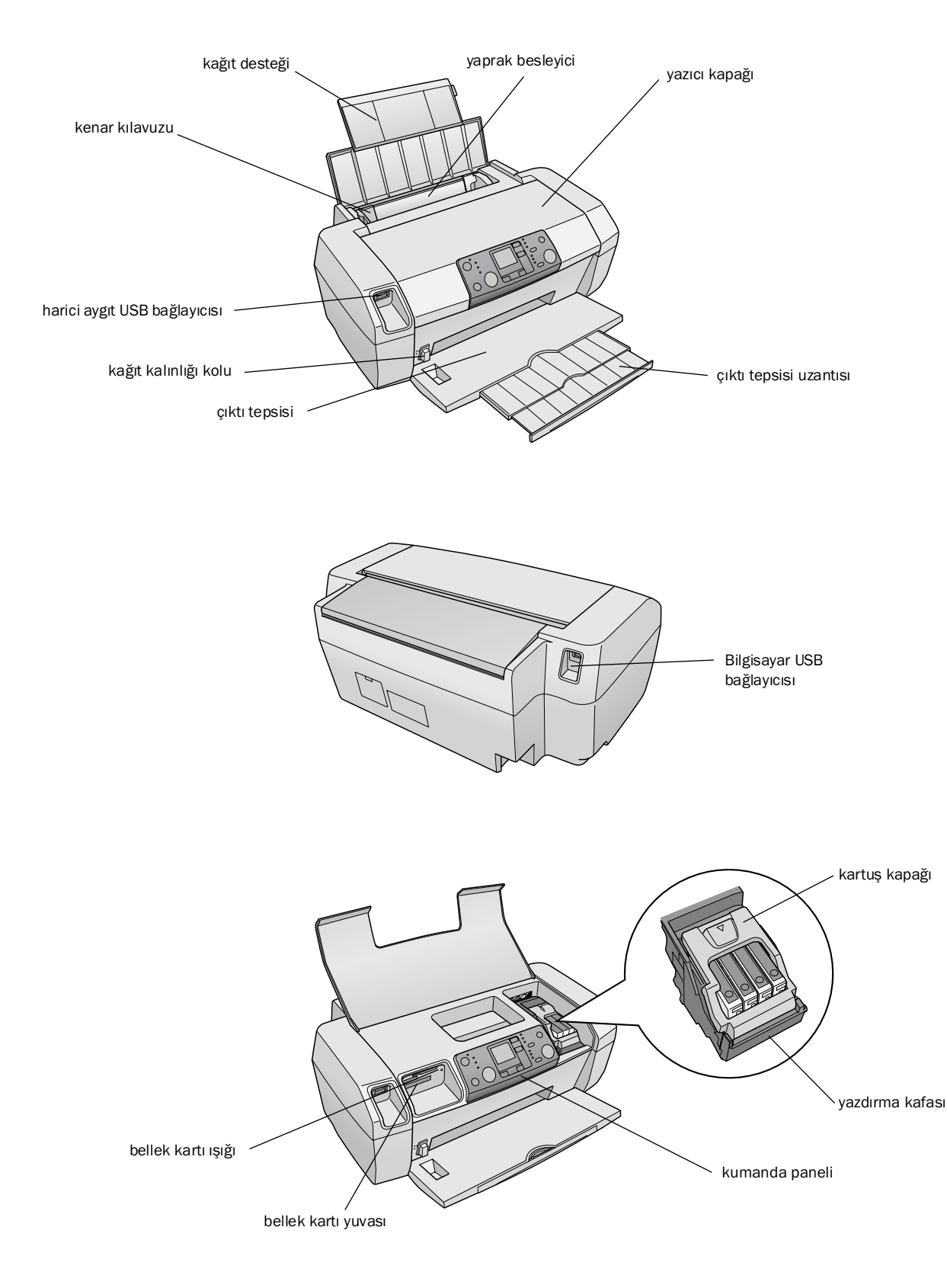

## Kumanda Paneli

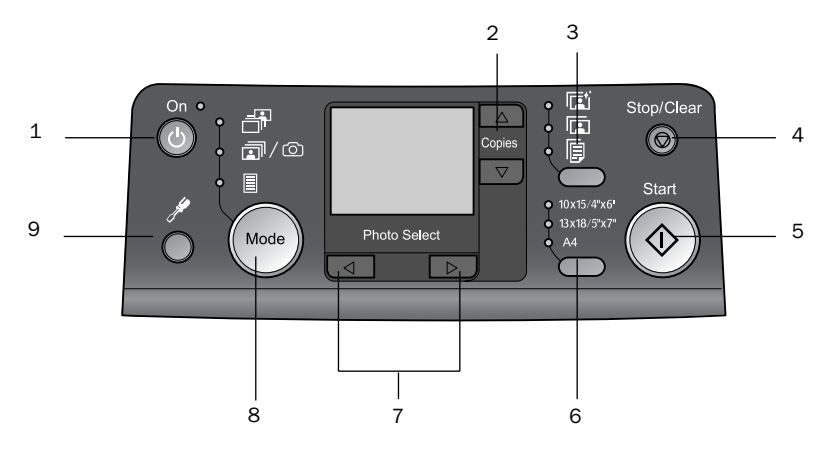

|   | Düğme                                   | İşlevi                                                                                                    |
|---|-----------------------------------------|----------------------------------------------------------------------------------------------------|
| 1 | ပံ On (Açma)                            | Yazıcıyı kapatıp açmak için basın.                                                                                                    |
| 2 | ▲ ▼ Copies (Kopya<br>Sayısı)            | Kopya sayısını seçmek için basın.                                                                                                    |
| 3 | Paper type (Kağıt türü)                 | Kağıt türünü seçmek için basın.                                                                                                    |
|   |                                         | Photo Paper (Fotoğraf Kağıdı):<br>Epson Premium Glossy Photo<br>Paper, Epson Premium<br>Semigloss Photo Paper, Epson<br>Ultra Glossy Photo Paper                                                                                                    |
|   |                                         | <b>Matte Paper</b> (Mat Kağıt): Epson<br>Matte Paper - Heavyweight                                                                                                    |
|   | <b>F</b>                                | <b>Plain Paper</b> (Düz Kağıt): Düz<br>kağıt, Epson Bright White Ink Jet<br>Paper                                                                                                    |
| 4 | Ø Stop/Clear<br>(Durdur/Sil)            | Yazdırma işlemini durdurmak,<br>kağıdı çıkartmak veya hata<br>durumlarını düzeltmekiçin basın.<br>Yazdırma yapmıyorken, yaptığınız<br>ayarları sıfırlayın.                                                                                                    |
| 5 | ♦ Start (Başlat)                        | Yazdırma işlemini kumanda<br>panelinden yapılan ayarlarla<br>başlatmak için basın. Kağıt<br>sıkışması durumunda kağdı<br>çıkartmak için basın.                                                                                                    |
| 6 | Kağıt boyutu                            | Yaprak besleyicide ayarlı kağıt<br>boyutu olarak<br><b>10 × 15 cm/4" × 6"</b> ,<br><b>13 × 18 cm/5" × 7"</b> veya <b>A4</b><br>seçeneklerinden birini seçmek<br>için basın. Doğrudan bir bellek<br>kartından baskı yaparken sadece<br>bu boyutlardan birini<br>kullanabilirsiniz. |
| 7 | ◆ Photo/Options<br>(Fotoraf/Seçenekler) | Basmak istediğiniz fotoğrafı<br>belirlemek veya ayar ve yardımcı<br>program fonksiyonlarını seçmek<br>için basın.                                                                                                    |

| 8 | Mod               | Bellek kartından fotoğraf<br>bastırmak için basın.<br>Aşağıdakilerden birini seçin.<br>(Işıklar hangi modun seçili<br>olduğunu gösterir.)                                                                                                    |
|---|-------------------|----------------------------------------------------------------------------------------------------|
|   |                   | <b>Print Select</b> (Bask Seçimi):<br>Basmak istediğiniz fotoğrafları<br>belirlemek için bu seçeneği<br>seçin.                                                                                                    |
|   |                   | Print All/DPOF/PictBridge<br>(Tümünü Bas/DPOF/PictBridge):<br>Bellek kartındaki tüm fotoğrafları<br>basmak için, fotoğrafları bellek<br>kartında kayıtlı olan DPOF<br>bilgilerini kullanarak basmak için<br>veya fotoğrafları doğrudan bir<br>dijital fotoğraf makinesinden<br>basmak için bu seçeneği seçin. |
|   |                   | <b>Index Sheet</b> (Dizin Sayfas):<br>Fotoğraflar için bir dizin sayfası<br>basmak istediğinizde bu<br>seçeneği seçin.                                                                                                    |
| 9 | Setup (Ayarlar) 🖋 | Ayar seçeneklerini görüntülemek<br>icin basın.                                                                                                    |

Seçtiğiniz kağıdın türü çıktının görünüşünü etkileyeceği için işinize uygun kağıdı seçmeye dikkat edin.

## Kağıt Türü Seçme

Bir fotoğrafın sadece kaba bir taslağını basıyorsanız, düz kağıt uygundur. Ancak en iyi sonuç için Epson'un özel mürekkep püskürtmeli yazıcı kağıtlarından birini kullanmak isteyeceksiniz.

| Bu yazıcı için                         | Paper Type<br>(Kağıt Türü)<br>ayarını seçin | Yükleme<br>Kapasitesi |
|----------------------------------------|---------------------------------------------|-----------------------|
| Epson Premium Glossy Photo<br>Paper    | Photo Paper<br>(Fotoğraf                    | En çok 20<br>yaprak   |
| Epson Premium Semigloss<br>Photo Paper | Kagidi)                                     |                       |
| Epson Ultra Glossy Photo Paper         |                                             |                       |
| Epson Matte Paper -<br>Heavyweight     | Matte Paper<br>(Mat Kat)                    |                       |
| Düz Kat (Geri Dönüümlü Kat)            | Plain Paper<br>(Düz Kağıt)                  | En çok 100<br>yaprak  |
| Epson Bright White Ink Jet Paper       |                                             | En çok 80<br>yaprak   |

## Yaprak Besleyiciye Kağıt Yükleme

Kağıt yüklemek için şu adımları izleyin.

1. Kağıt desteğini açın, ardından uzatma parçasını kaldırın.

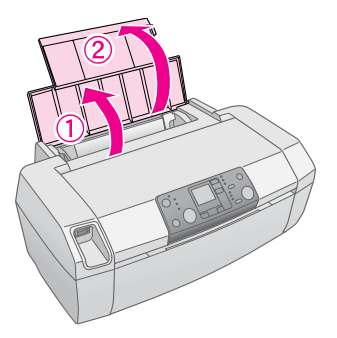

2. Çıktı tepsisini indirin ve uzantısını çekerek açın.

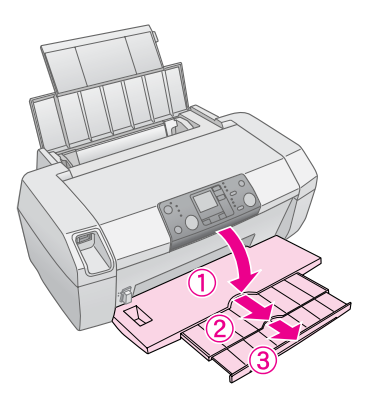

3. Kenar kılavuzunu sola kaydırın.

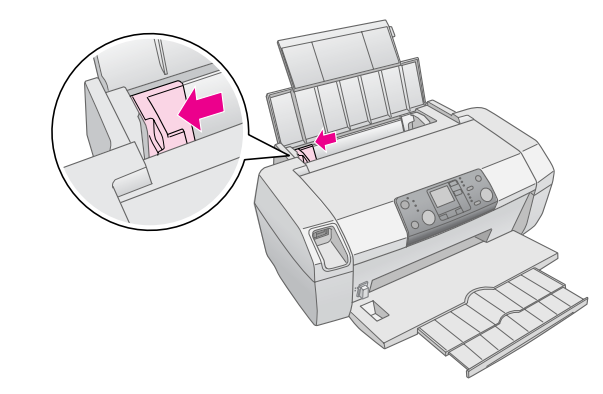

- 4. Bir demet kağıdı havalandırın ve ardından düz bir yüzeye hafifçe vurarak kenarlarını eşitleyin.
- Kağıdı yazdırılabilir tarafı yukarı bakacak ve yaprak besleyicisinin sağ tarafına yaslanacak şekilde yükleyin. Yazdırılabilir taraf genellikle daha beyaz veya daha parlaktır.

Kağıt destesini tırnakların arkasına yerleştirin ve sol kenar kılavuzunun iç kısmındaki ≚ ok işaretinin altına girdiğinden emin olun. Yatay yazdırma yapılacak olsa bile kağıtları her zaman önce kısa kenarlarından yükleyin.

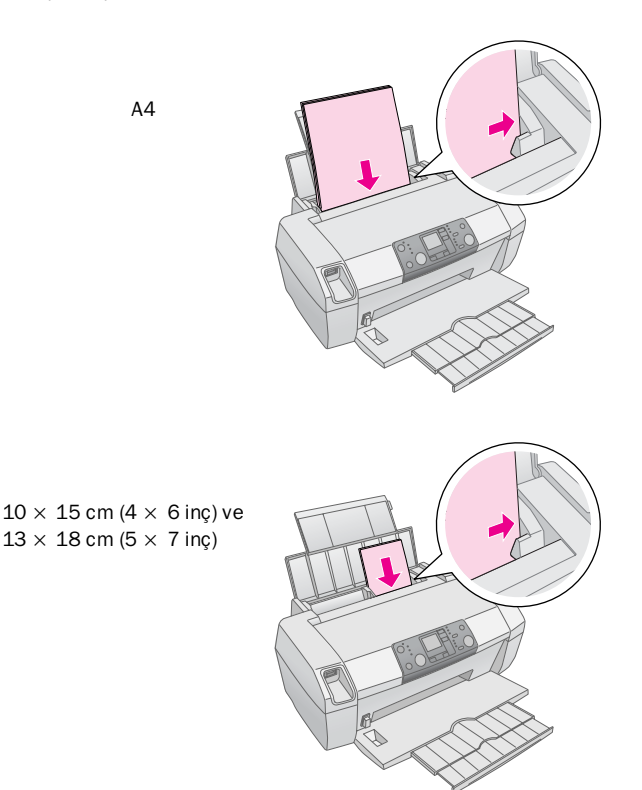

6. Kenar kılavuzunu kağıdın sol kenarına yaslanacak şekilde kaydırın (fakat çok fazla sıkıştırmayın).

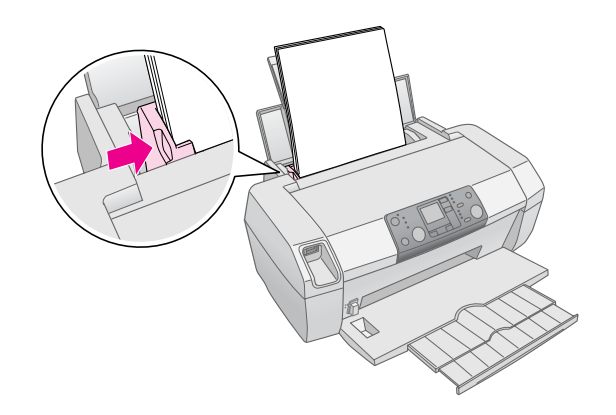

#### Not:

Yazıcının önünde kağıdın tümüyle çıkmasına yetecek bir alan bırakın.

## Çıktılarınızı Saklama

Gerekli özen gösterilmesi halinde yazıcınızdan aldığınız fotoğraflar yıllarca bozulmadan kalır. Yazıcınız için tasarlanmış özel Epson mürekkepleri, Epson kağıtla kullanıldığında ve çıktılar muntazam bir şekilde görüntülendiğinde veya saklandığında gelişmiş bir ışık haslığı sağlayacak şekilde formüle edilmiştir.

Geleneksel fotoğraflarda olduğu gibi, gerekli özenin gösterilmesi, renk değişimlerini en aza indirecek ve görüntülenme ömrünü uzatacaktır.

- Görüntüleme için, Epson, baskıların camla veya koruyucu plastik kılıfla kaplanarak atmosferde bulunan nem, sigara dumanı ve yüksek ozon düzeyleri gibi kirletici maddelere karşı korunmalarını tavsiye eder.
- Tüm fotoğraflarda olduğu gibi, baskılarınızı yüksek sıcaklıklardan, nemden ve doğrudan güneş ışığından uzak tutun.
- Uygun saklama için Epson, baskılarınızı bir fotoğraf albümünde veya birçok fotoğraf makinesi mağazasından temin edilebilen, asit içermeyen arşivleme kartonları içerisindeki plastik fotoğraf saklama kutusunda muhafaza etmenizi önermektedir.

Kağıt ambalajında belirtilen diğer tüm saklama ve görüntüleme talimatlarını izlediğinizden emin olun.

## Bellek Kartını Takma

#### Dikkat:

- Bellek kartını, kartın üst kısmı resimde gösterildiği gibi sağa bakacak şekilde takın.
- Bellek kartının, burada gösterilenler dışında bir şekilde takılması yazıcıya, bellek kartına veya her ikisine de zarar verebilir.
- Her defasında yalnızca bir türde bellek kartı kullanın. Yeni bir bellek kartı takmadan önce, takılı olan bellek kartını çıkartın.
- Bellek kartını statik elektriğe karşı korumak için bellek kartı çalışırken yazıcı kapağını kapatın. Bellek kartına yazıcıya takılı haldeyken dokunursanız, yazıcının arızalanmasına neden olabilirsiniz.
- Memory Stick Duo, Memory Stick PRO Duo, miniSD Card ve MagicGate Memory Stick Duo türündeki bellek kartlarını takmadan önce bunlarla birlikte verilen bağdaştırıcıyı takın.

### Bellek Kartını Takma

- 1. Yazıcınızı açmak için 🖱 **On** (Açma) düğmesine basın
- 2. Yazıcı kapağını açın.

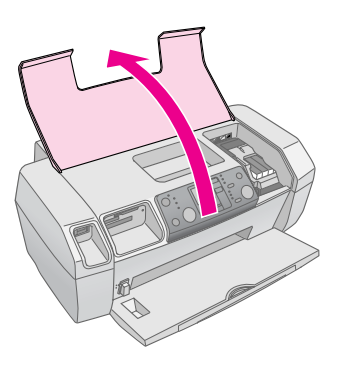

 Bellek kartını, aşağıda gösterildiği gibi ilgili yuvaya, gittiği kadar iterek yerleştirin. Yerine oturduğunda, bellek kartı ışığı yanar.

| Kart türü                                                                                                    | Yuva |
|----------------------------------------------------------------------------------------------------|------|
| CompactFlash/<br>Microdrive                                                                                                    |      |
| Memory Stick/<br>Memory Stick PRO/<br>Memory Stick Duo*/<br>Memory Stick PRO Duo*/<br>MagicGate Memory Stick/<br>MagicGate Memory Stick Duo*/<br>SD Card/<br>miniSD Card*/<br>MultiMediaCard |      |
| xD- Picture Card/<br>xD-Picture Card Type M/<br>SmartMedia                                                                                                    |      |

\* Bağdaştırıcı gerektirir

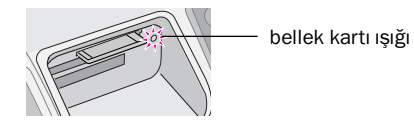

4. Yazıcı kapağını kapatın.

Kısa bir süre sonra yazıcı, kartınızı okur ve görüntü sayısını sayar. İşlem tamamlandığında, görüntüleriniz baskıya hazırdır (bkz. sayfa 11).

### Bellek kartını çıkartma

Bellek kartı ışığının yanıp sönmediğinden emin olduktan sonra kartı düz bir şekilde çekerek yuvasından çıkartın.

#### Dikkat:

Kartı, bellek kartı ışığı yanıp sönerken çıkartmayın; kartınızdaki fotoğrafları kaybedebilirsiniz.

## Dijital Fotoğraf Makinesinden Baskı

PictBridge ve USB Direct Print, dijital fotoğraf makinenizi doğrudan yazıcınıza bağlayarak fotoğraflarınızı baştırmanızı sağlar.

- 1. Yazıcıdaki bellek kartlarını çıkartın. (Takılı kart bırakırsanız fotoğraf makineniz yerine karttaki fotoğraflar okunacaktır).
- Baskıda kullanmak istediğiniz türdeki kağıdı yükleyin;
   → sayfa 7
- 3. Yazıcının kumanda panelini kullanarak kağıt türü ve kağıt boyutunu seçin.
- 4. Fotoğraf makinenizle beraber verilen USB kablosunu yazıcınızın ön kısmındaki harici aygıt USB bağlayıcısına takın.

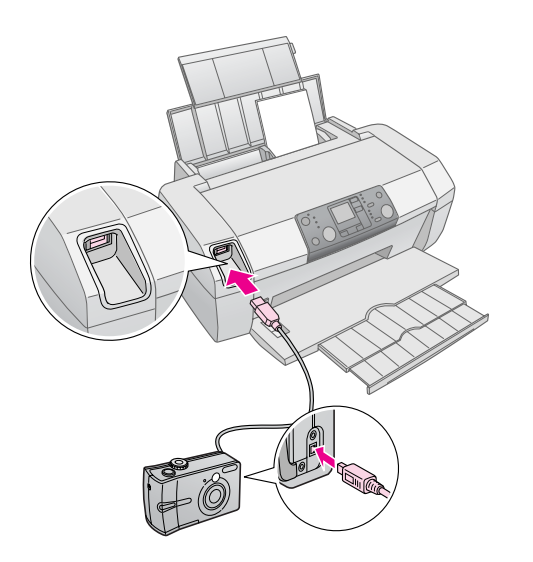

- 5. Fotoğraf makinenizin açık olduğundan emin olun. Kısa bir süre sonra yazıcı, kartınızı okur ve fotoğraflarınızı sayar.
- 6. Fotoğraf makinenizi kullanarak basmak istediğiniz fotoğrafları seçin, gerekli ayarları yapın ve fotoğraflarınızı basın. Ayrıntılar için fotoğraf makinenizin kullanım kılavuzuna bakın.

#### Not:

- Fotoraf makineniz PictBridge veya USB Direct Print uyumlu değilse, LCD ekranda simgesi belirir. Epson hiçbir fotoğraf makinesinin uyumluluğunu garanti etmemektedir.
- Dijital fotoğraf makinenizdeki ayarlardan bazıları çıktı üzerinde yansıtılamayabilir.

## Birkaç fotoğrafı birden basma

1. **Mode** (Mod) dümesine basarak **Print Select** (Baskı Seçimi) öğesini seçin. Aşağıdaki ekran belirir.

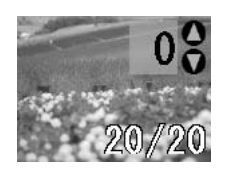

- ✓ veya ► Photo/Options (Fotoğraf/Seçenekler) dümesine basarak basmak istediğiniz fotoğrafi görüntüleyin.
- 3. ▲ veya ▼ **Copies** (Kopya Sayısı) düğmesine basarak o fotoraftan kaç kopya basmak istediğinizi belirleyin (en fazla 99).

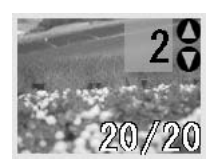

- 4. Başka fotoğraf eklemek isterseniz 2 ve 3. adımları tekrarlayın.
- 5. Kağıt türünü seçmek için kağıt türü düğmesine basın. Ayrıntılar için, bkz. "Kağıt Türü Seçme" sayfa 7.
- 6. Kağıt boyutunu seçmek için kağıt boyutu düğmesine basın.

## Tüm fotoğrafları basma

1. **Mode** (Mod) düğmesine basarak **Print All/PictBridge** (Tümünü Bas/PictBridge) öğesini seçin. Aşağıdaki ekran belirir.

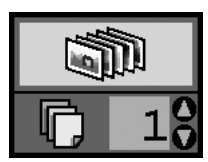

- Kağıt türünü seçmek için kağıt türü düğmesine basın. Ayrıntılar için, bkz. "Kağıt Türü Seçme" sayfa 7.
- 3. Kağıt boyutunu seçmek için kağıt boyutu düğmesine basın.
- 4. ▲ veya ▼ **Copies** (Kopya Sayısı) düğmesine basarak kaç kopya basmak istediğinizi belirleyin (en fazla 99).

5. Baskıyı başlatmak için **§ Start** (Başlat) düğmesine basın.

#### Not:

Bellek kartında DPOF bilgisi varsa, **Print All/PictBridge** (Tümünü Bas/PictBridge) öğesi seçilse bile karttaki tüm fotoğrafları basamazsınız. Bellek kartındaki tüm fotoğrafları basmak için, dijital fotoğraf makinenizden DPOF bilgisini iptal edin.

## Fotoğraflar için dizin sayfası basma

Bellek kartındaki tüm fotoğraflar küçük resimler halinde A4 boyutlu kağıda basılacaktır. Bir yaprağa 20 fotoğraf basılacaktır.

1. Yazıcınıza A4 boyutunda düz kağıt yükleyin.

Not:

A4 dışındaki bir boyuta dizin basamazsınız.

2. **Mode** (Mod) düğmesine basarak **Index Sheet** (Dizin Sayfası) öğesini seçin. Yazıcı otomatik olarak, kağıt türünü Plain Paper (Düz Kağıt), kağıt boyutunu ise A4 olarak ayarlar. Aşağıdaki ekran belirir.

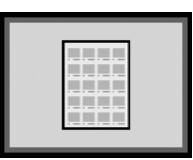

3. Baskıyı başlatmak için **Start** (Başlat) düğmesine basın.

## Fotoğraf makinesinden seçilen DPOF fotoraflar

Fotoğraf makineniz DPOF (Dijital Baskı Düzeni Biçimi) fonksiyonunu destekliyorsa, onu kullanarak hangi fotoğrafları ve kaç kopya halinde basmak istediğinizi önceden seçebilirsiniz. DPOF ile basacağınız fotoğrafları seçmek için fotoğraf makinenizin kılavuzuna bakın ve ardından bellek kartınızı yazıcınıza takın. Yazıcı önceden seçilmiş fotoğraflarınızı otomatik olarak okur.  Kağıt yükleyin ve DPOF verisi içeren bellek kartını takın. Bellek kartını taktıktan sonra LCD panelde DPOF simgesi belirir ve Copies (Kopya Sayısı) değeri, dijital fotoğraf makinenizde seçmiş olduğunuz kopya sayısına dönüşür.

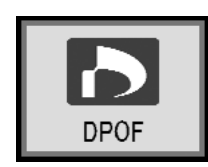

Baskıyı başlatmak için Start (Başlat) düğmesine basın.

### Mürekkep beslemesini kontrol etme

Mürekkep seviyesi düştüğünde, LCD panelin sol üst kısmında  $\triangle$  simgesi belirir. Mürekkep beslemenizi kontrol etmek için şu adımları izleyin.

- 1. Setup (Ayarlar) dümesine basn.
- ✓ veya ► dümesine basarak Check Ink Levels (Mürekkep Seviyelerini Kontrol Et) öğesini görüntüleyin ve ardından ◊ Start (Başlat) düğmesine basın.

Her bir kartuşta bulunan mürekkep miktarını gösteren bir grafik görürsünüz.

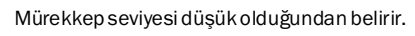

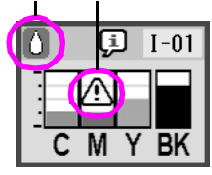

**C** (Cam Göbeği), **M** (Eflatun), **Y** (Sarı) ve **BK** (Siyah)

Mürekkep seviyelerini kontrol etmeyi tamamladığınızda
 Start (Başlat) düğmesine basın.

Mürekkebiniz azalmaya başladığında, yedek kartuşunuz bulunduğundan emin olun. Bir kartuş boşken yazdıramazsınız.

## Mürekkep kartuşu değiştirme önlemleri

Mürekkep kartuşlarını değiştirmeden önce bu bölümdeki talimatların tamamını okuyun.

### Uyarı:

Ellerinize mürekkep bulaşırsa hemen sabun ve suyla yıkayın. Mürekkep gözünüze kaçarsa gözünüzü hemen bol suyla yıkayın. Hala rahatsızlık duyarsanız veya görüş sorunları olursa hemen bir doktora başvurun.

#### Dikkat:

- Yazıcının zarar görmesini önlemek için, yazdırma kafasını kesinlikle elle hareket ettirmeyin.
- Bir mürekkep kartuşundaki mürekkep bittiğinde, diğer kartuşlarda mürekkep bulunsa bile yazdırmaya devam edemezsiniz.
- Boş kartuşu, yedeğini temin edene kadar yazıcıda bırakın. Aksi takdirde, yazdırma kafası nozüllerinde kalan mürekkep kuruyabilir.
- İyi sonuçlar elde etmek için orijinal Epson mürekkep kartuşlarını kullanın ve bu kartuşları yeniden doldurmayın. Epson tarafından üretilmeyen başka ürünlerin kullanılması Epson garantilerinin kapsamında olmayan zararlara yol açabilir ve bazı durumlarda yazıcının hatalı çalışmasına neden olabilir.

Herbir mürekkep kartuşundaki bir IC (mürekkep kontrolü) yongası, kartuştan kullanılan mürekkep miktarını hassas bir şekilde izler. Bir kartuş çıkartılıp yeniden takılsa bile, içindeki tüm mürekkep kullanılabilir. Ancak, mürekkebin güvenilir olup olmadığını otomatik olarak kontrol ettiği için kartuş her takıldığında bir miktar mürekkep tüketilir.

## Mürekkep Kartuşu Değiştirme

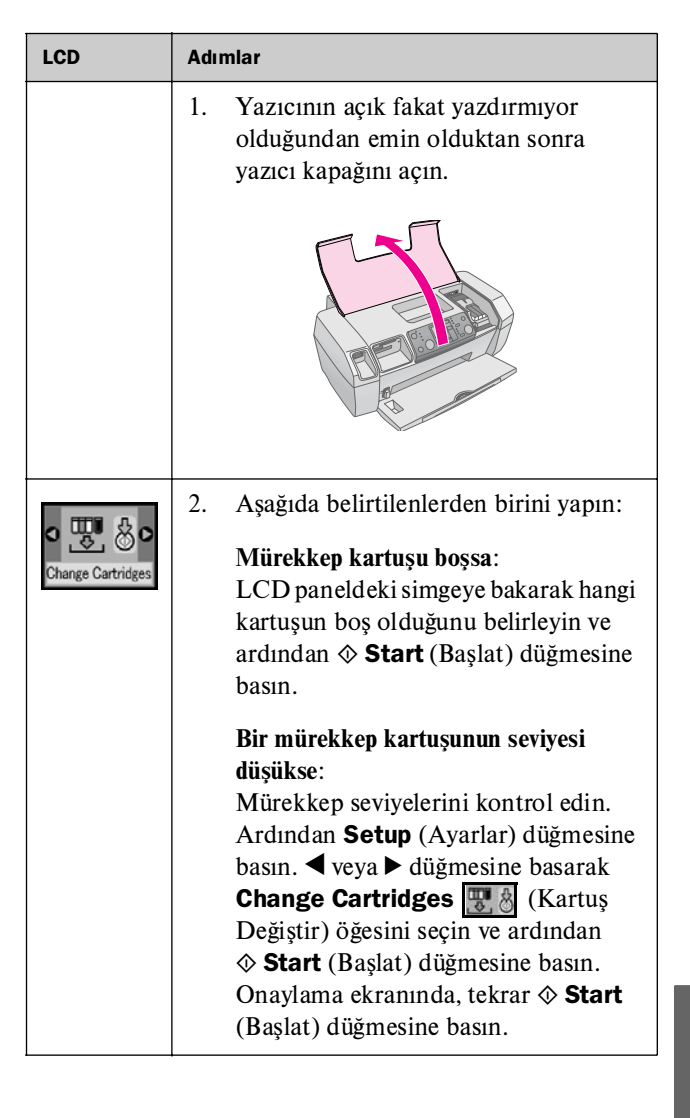

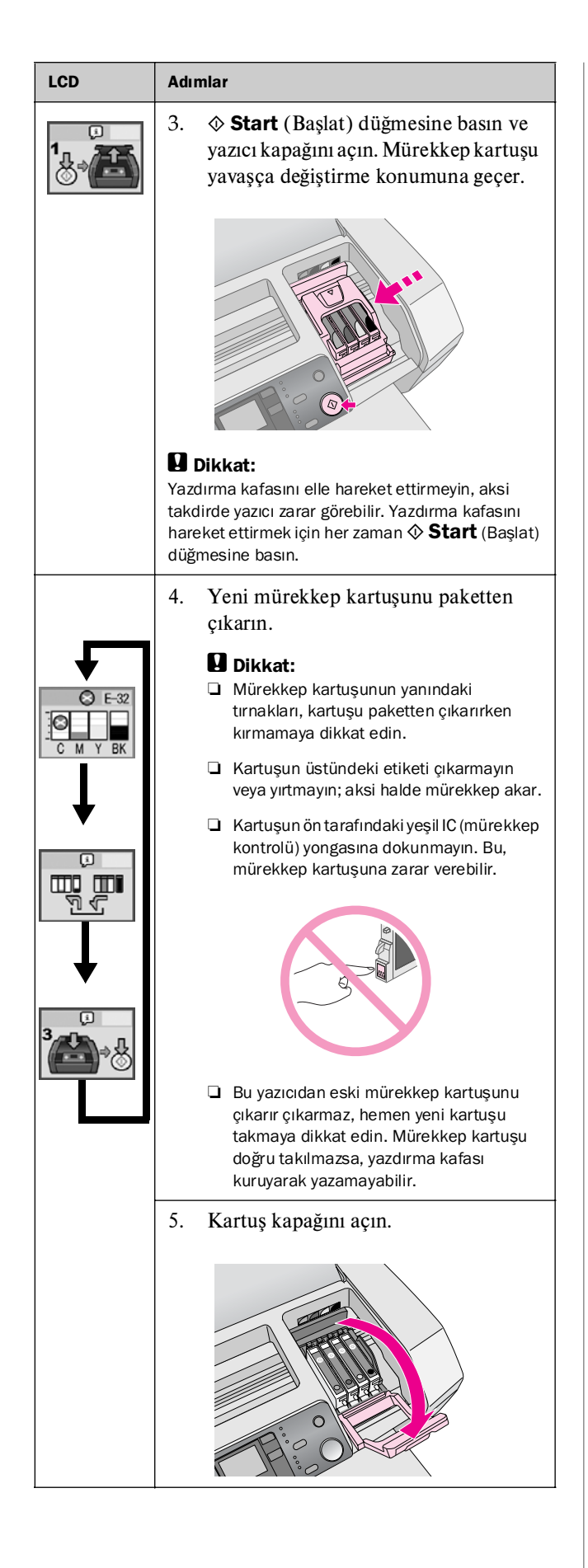

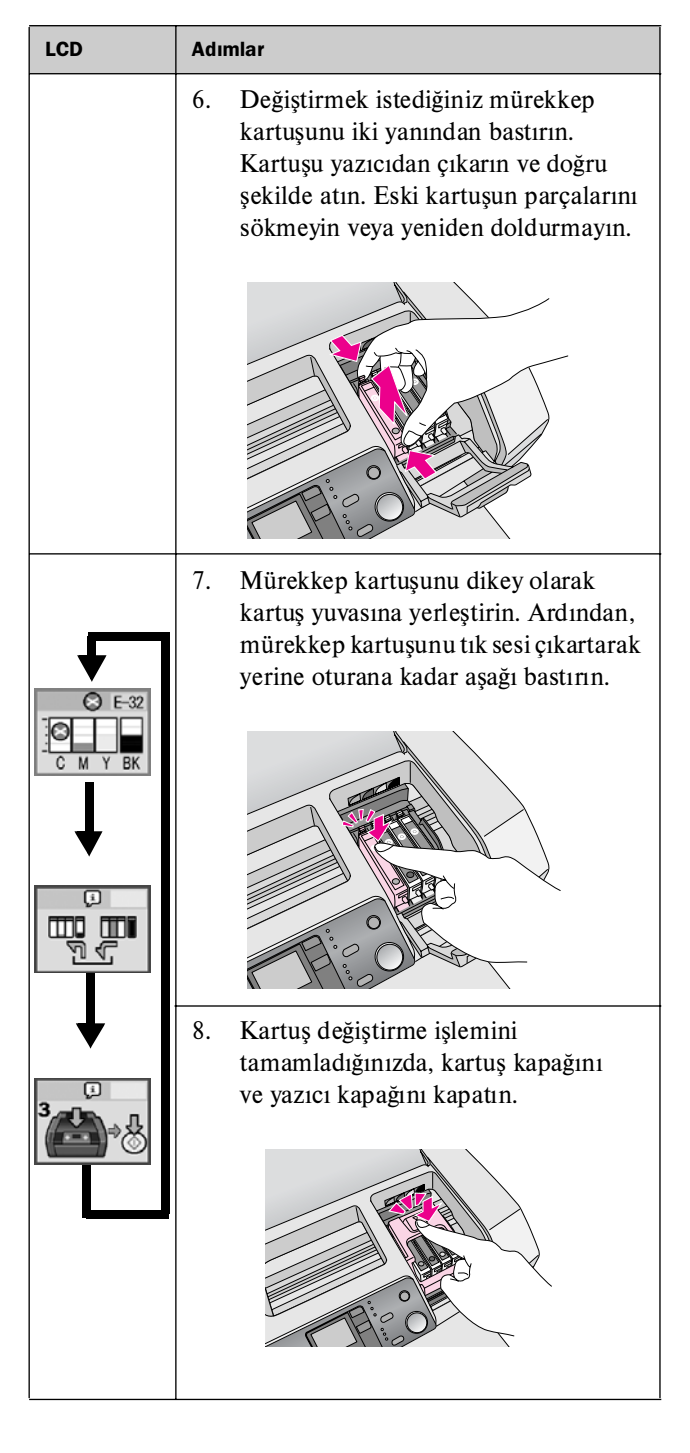

| LCD | Adımlar                                                                                                    |  |
|-----|----------------------------------------------------------------------------------------------------|--|
|     | 9.                                                                                                    |  |
|     | Start<br>Bod Han                                                                                                    |  |
|     | Dikkat:<br>Yazıcı, mürekkep doldurma işlemini<br>yürütürken O On (Açık) ışığı yanıp sönmeye<br>devam eder. Bu ışık yanıp sönerken yazıcıyı<br>kesinlikle kapatmayın. Aksi takdirde,<br>mürekkep doldurma işlemi yarım kalmış olur.                                                            |  |
|     | Not:<br>Yazdırma kafası başlangıç konumuna<br>geçtikten sonra mürekkep bitti hatası<br>meydana gelirse mürekkep kartuşu doğru<br>takılmamış olabilir. <b>© Stop/Clear</b><br>(Durdur/Sil) düğmesine yeniden basın ve tık<br>sesiyle yerine oturacak şekilde mürekkep<br>kartuşunu geri takın. |  |

## Baskı Kalitesini İyileştirme

## Yazdırma Kafasını Temizleme

Çıktılarınız beklenmeyen şekilde açık veya bulanıksa ya da çıktılarınızın üzerinde eksik çizgi veya noktalar varsa, yazdırma kafasını temizlemeniz gerekebilir. Bu, tıkanmış nozüllerin gerektiği gibi mürekkep verebilecek şekilde açılmasını sağlar. Yazdırma kafası temizleme işlemi mürekkep tükettiği için temizleme işlemini sadece kalite düştüğünde uygulayın.

#### Dikkat:

Yazıcıyı uzun bir süre açmadığınızda baskı kalitesi düşebilir; bu nedenle baskı kalitesini iyi bir düzeyde muhafaza edebilmek için yazıcıyı en az ayda bir açın.

Yazdırma kafasını yazıcının kumanda panelinden temizlemek için aşağıdaki adımları uygulayın:

- Yazıcının açık fakat yazdırmıyor olduğundan ve mürekkep az veya mürekkep bitti hatasının görüntülenmediğinden emin olun. Aksi takdirde, bir mürekkep kartuşunu değiştirmeniz gerekebilir; ayrıntılar için bkz. sayfa 13.
- 2. Setup (Ayarlar) düğmesine basın.
- ✓ veya ► dümesine basarak Clean Print Head (Yazdırma Kafasını Temizle) öğesini görüntüleyin ve ardından ♦ Start (Başlat) düğmesine basın. Yazıcı temizleme işlemi sırasında gürültü yapar ve işlem yaklaşık 30 dakika sürer.
- Temizleme işlemi tamamlandığında, yazdırma kafası nozüllerinin temiz olduğunu doğrulamak için bir nozül kontrolü uygulayın. Yazıcıya A4 düz kağıt yüklü olduğundan emin olun, ► button dümesine basarak Check Ink Nozzles (Mürekkep Nozüllerini Kontrol Et) öğesini görüntüleyin ve ardından ♦ Start (Başlat) düğmesine basın.

#### Dikkat:

Temizleme işlemi sırasında yazıcıyı kapatmayın veya işlemi kesmeyin.

5. Yazdırdığınız nozül kontrolü desenini inceleyin. Her bir sıralı yatay ve düz dikey çizgi, aşağıda gösterildiği gibi tam olmalı ve desende boşluk olmamalıdır:

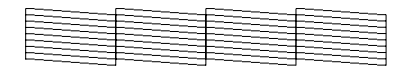

 Çıktılarınız normal görünüyorsa işlem tamam demektir. İşlemi bitirmek için Stop/Clear (Durdur/Sil) düğmesine basın. Boşluklar varsa (aşağıda gösterildiği gibi), yazdırma kafasını tekrar temizlemek için \$\$ Start (Başlat) düğmesine basın.

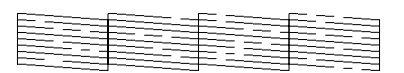

Üç ya da dört kez temizledikten sonra herhangi bir iyileşme görmezseniz, sayfa 20'den başlayan çözümleri kontrol edin. Ayrıca, yazıcıyı kapatıp bir gece bekleyebilir—bu, kurumuş mürekkebin yumuşamasını sağlar—ve ardından yazdırma kafasını tekrar temizlemeyi deneyebilirsiniz.

## Yazdırma kafasını hizalama

Çıktılarınızda yanlış hizalanmış dikey çizgiler veya yatay bant oluşumu varsa, yazdırma kafasını tekrar hizalamanız gerekebilir.

Ayrıca, yazdırma kafasını yazıcının kumanda panelinden veya yazıcınızın yazılımını kullanarak da hizalayabilirsiniz.

#### Not:

En iyi sonuçları elde etmek için, yazdırma kafası hizalamasını kontrol ederken A4 Epson Photo Quality Ink Jet Paper yükleyin.

- 1. Yazıcının açık fakat yazdırmıyor olduğundan ve A4 kağıt yüklendiğinden emin olun.
- 2. **Setup** (Ayarlar) düğmesine basın.
- ✓ veya ► düğmesine basarak Aling Print Head A A (Yazdırma Kafasını Hizala) öğesini görüntüleyin ve ardından ♦ Start (Başlat) düğmesine basın.

#### 4. Aşağıdaki hizalama sayfası yazdırılır.

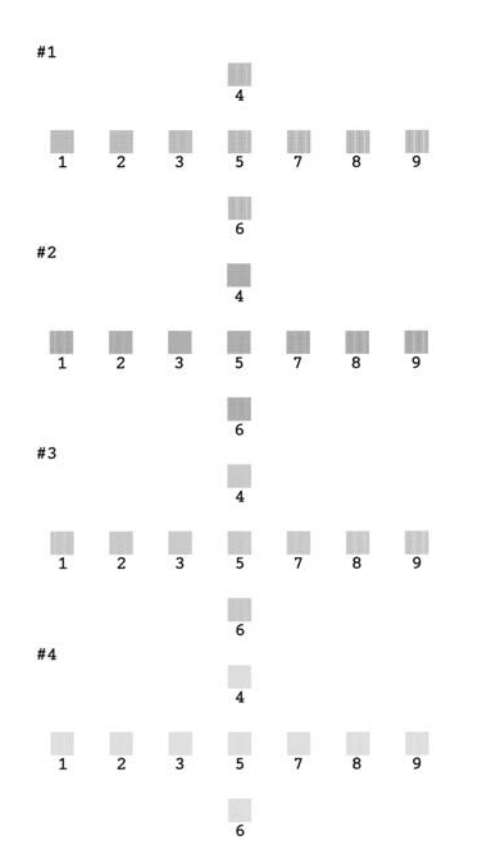

- 5. Her bir gruptaki hizalama desenine bakın ve fark edilir çizgilerin olmadığı en dolu olarak yazdırılmış deseni bulun.
- 7. Küme no. 2, no. 3 ve no. 4 için 6. adımı tekrarlayın.
- 8. İşlemi bitirdiğinizde **⊘ Stop/Clear** (Durdur/Sil) düğmesine basın.

## Yazıcıyı Temizleme

Yazıcınızı en iyi halde çalışır durumda muhafaza etmek için, yılda birkaç kez temizlemelisiniz Şu talimatları izleyin:

- 1. Yazıcıyı kapatın, elektrik kablosunun fişini çekin ve yazıcı kablosunun bağlantısını kesin.
- 2. Tüm kağıdı çıkartın, ardından yumuşak bir fırça ile yaprak besleyicideki toz veya kiri temizleyin.
- 3. Yazıcının iç kısmını yumuşak, nemli bir bezle temizleyin.
- 4. LCD paneli temizlemek için yumuşak, kuru bir bez kullanın. LCD panelde sıvı veya kimyasal temizlik maddeleri kullanmayın.
- 5. Yazıcının içine mürekkep saçılırsa, sadece aşağıda gösterilen kısımları yumuşak ve nemli bir bez kullanarak silin.

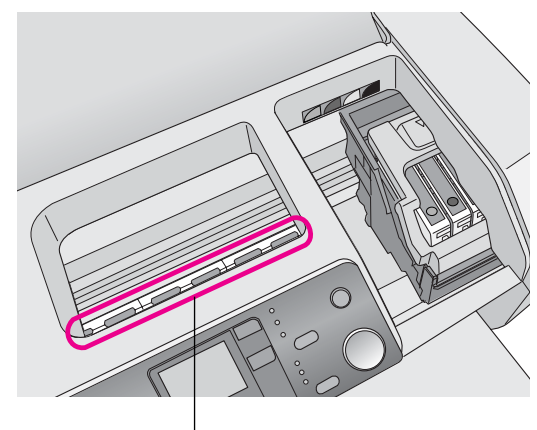

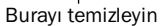

#### 🛾 Uyarı:

Yazıcının içindeki dişlilere dokunmayın.

#### Dikkat:

- Yazıcının içindeki yağlama grensi silmemeye dikkat edin.
- Temizleme işlemi için kesinlikle sert veya aşındırıcı bir fırça ya da alkol veya tiner kullanmayın; bu tür maddeler yazıcı parçalarına ve kasasına hasar verebilir.
- Yazıcı parçalarına su gelmesine izin vermeyin ve yazıcının içine yağlayıcı veya yağ püskürtmeyin.
- Yazdırma kafası taşıyıcısının altındaki metal parçalara gres sürmeyin.

## Yazıcıyı Nakletme

Yazıcınızı uzak bir yere taşımanız gerektiğinde, taşınmak üzere orijinal kutusuna veya aynı boyuttaki bir kutuya yerleştirmelisiniz.

#### Dikkat:

Hasar görmesini önlemek için, yazıcıyı naklederken mürekkep kartuşlarını daima takılı bırakın.

- 1. Yazıcıyı açın, yazdırma kafası en sağ konumda kilitlenene kadar bekleyin ve ardından yazıcıyı kapatın.
- 2. Elektrik kablosunu elektrik prizinden çıkarın. Ardından yazıcı kablosunu yazıcıdan çıkartın.
- 3. Yazıcıdaki bellek kartlarını çıkartın.
- 4. Yazıcıdaki tüm kağıtları çıkartın, kağıt desteği uzatma parçasını aşağı itin ve kağıt desteğini kapatın.
- Yazıcı kapağını açın. Mürekkep kartuşu yuvasını gösterildiği şekilde bir bantla kasaya sabitleyin ve ardından tarayıcı kapağını kapatın.

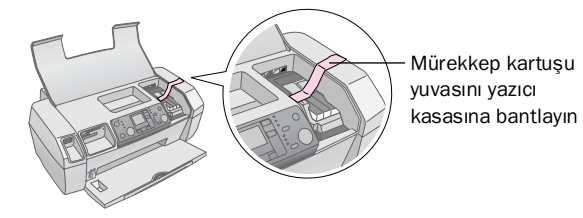

- 6. Çıktı tepsisi uzatma parçasını içeri itin ve çıktı tepsisini kapatın.
- 7. Yazıcıyı ve ek birimlerini, beraberlerinde gelen koruyucu materyalleri kullanarak orijinal kutusunda yeniden paketleyin.

Yazıcıyı naklederken düz tutun. Yazıcıyı naklettikten sonra, yazdırma kafasını sabitleyen bandı çıkartın ve yazıcınızı test edin. Yazdırma kalitesinde bir düşüş görürseniz, yazdırma kafasını temizleyin (bkz. sayfa 16); çıktı yanlış hizalanmışsa, yazdırma kafasını hizalayın (bkz. sayfa 16).

## Hata Göstergesi Listesi

LCD paneldeki göstergeyi kontrol ederek birçok sorunu tanılayabilir ve çözebilirsiniz. Göstergeyi kontrol ederek sorunları çözemezseniz aşağıdaki tabloyu kullanın ve tavsiye edilen çözümleri deneyin.

#### Not:

Çözümler, bu ürünü bağımsız olarak kullanırken meydana gelen sorunlar içindir. Bilgisayarla ilgili sorumların ayrıntılı çözümleri için çevrimiçi Kullanım Kılavuzu'na bakın.

| Ekran            | Nedeni                                                                                         | Çözüm                                                                                                    |
|------------------|------------------------------------------------------------------------------------------------|----------------------------------------------------------------------------------------------------|
| C M Y BK         | Mürekkep bitti.                                                                                | Mürekkep<br>kartuşlarını yenileri<br>ile değiştirin.<br>➡ sayfa 13                                                                                                    |
| E-02             | Mürekkep<br>kartuşu takılı<br>değil.                                                           | Mürekkep<br>kartuşunu takın.                                                                                                    |
| E-03             | Yaprak<br>besleyicide<br>yüklü kağıt yok.                                                      | Yaprak besleyiciye<br>kağıt yükleyin. Sonra<br>devam etmek<br>için <b>♦ Start</b> (Başlat)<br>veya iptal etmek için<br><b>♥ Stop/Clear</b><br>(Durdur/Sil)<br>düğmesine basın.<br>➡ sayfa 7 |
| © E-04           | Kağıt sıkışmış.                                                                                | Sıkışmış kağıdı<br>çıkartın ve sonra<br>♦ <b>Start</b> (Başlat)<br>düğmesine basın.<br>➡ sayfa 21                                                                                           |
| E-50<br>C M Y BK | Kartuşlarda,<br>kafa temizleme<br>işlemini<br>gerçekleştirmek<br>için yeterli<br>mürekkep yok. | Boş ya da azalan<br>mürekkep<br>kartuşlarını<br>değiştirin.<br>➡ sayfa 13                                                                                                    |
| S E-90           | Yazıcıyla ilgili bir<br>sorun var.                                                             | Yazıcıyı kapatıp<br>yeniden açın. Hata<br>belli değilse yardım<br>almak için yerel<br>yetkili servis<br>merkezinize veya<br>Epson'a başvurun.<br>→ sayfa 22                                 |

| S E-91            | Atık mürekkep<br>süngeri<br>doymuş.                        | Bilgi almak için<br>yerel yetkili servis<br>merkezinize veya<br>Epson'a başvurun.<br>➡ sayfa 22 |
|-------------------|------------------------------------------------------------|-------------------------------------------------------------------------------------------------|
| ▲ ₩-01            | Atık mürekkep<br>süngeri hemen<br>hemen doymuş.            | Bilgi almak için yerel<br>yetkili servis<br>merkezinize veya<br>Epson'a başvurun.<br>➡ sayfa 22 |
| M ₩-10<br>No Data | Bellek kartı<br>geçerli herhangi<br>bir veri<br>içermiyor. | Bellek kartını çıkarın<br>ve bkz. ➡ sayfa 9.                                                    |
| ▲ ₩-11            | Bellek kartı<br>hatası.                                    | Bellek kartını çıkarın<br>ve bkz. → sayfa 9.                                                    |
| ▲ ₩-20            | Bağlı harici aygıt<br>tanınmıyor                           | Bağlantıyı kontrol<br>edip tekrar deneyin.                                                      |
| ▲ ₩-30            | Kağıt kalınlığı<br>kolu yanlış<br>konuma ayarlı.           | Kağıt kalınlığı kolunu<br>doğru konuma<br>getirin ve tekrar<br>deneyin.                         |
| € I-10            | Bellek kartı<br>takılı değil.                              | Geçerli bir bellek<br>kartı takıp yeniden<br>deneyin.<br>→ sayfa 9                              |

## Sorunlar ve Çözümler

## Baskı Kalitesi Sorunları

#### Çıktılarınızda ve kopyalarınıza bant oluşumu (açık çizgiler) görüyorsunuz

- Kağıdın yazdırılabilir alanının yaprak besleyicide yukarı baktığından emin olun.
- Tıkalı mürekkep nozüllerini temizlemek için Head Cleaning (Kafa Temizleme) yardımcı programını çalıştırın.
   Bkz. "Yazdırma Kafasını Temizleme" sayfa 16
- Print Head Alignment (Yazdırma Kafası Hizalama) yardımcı programını çalıştırın.
   Bkz. "Yazdırma kafasını hizalama" sayfa 16
- Mürekkep kartuşlarını ambalajlarını açtıktan sonra altı ay içerisinde kullanıp bitirin.
- LCD paneli kontrol edin. ◊ mürekkep simgesi görüntülenirse, ilgili mürekkep kartuşlarını değiştirin.
   → Bkz. "Mürekkep Kartuşlarını Değiştirme" sayfa 13
- Kumanda panelinde seçili olan Paper Type (Kağıt Türü) ayarının yazıcıya yüklü olan kağıt türüne uygun olduğundan emin olun.

#### Çıktınız soluk veya üzerinde boşluklar var

Tıkalı mürekkep nozüllerini temizlemek için Head Cleaning (Kafa Temizleme) yardımcı programını çalıştırın.

➡ Bkz. "Yazdırma Kafasını Temizleme" sayfa 16

- Print Head Alignment (Yazdırma Kafası Hizalama) yardımcı programını çalıştırın.
   Bkz. "Yazdırma kafasını hizalama" sayfa 16
- Kumanda panelinde seçili olan Paper Type (Kağıt Türü) ayarının yazıcıya yüklü olan kağıt türüne uygun olduğundan emin olun.

#### Yanlış veya eksik renkler görüyorsunuz

Head Cleaning (Kafa Temizleme) yardımcı programını çalıştırın.

➡ Bkz. "Yazdırma Kafasını Temizleme" sayfa 16

Renkler hala yanlış veya eksikse renkli mürekkep kartuşlarını değiştirin. Sorun devam ederse, siyah mürekkep kartuşunu değiştirin.

- ➡ Bkz. "Mürekkep Kartuşlarını Değiştirme" sayfa 13
- Bir mürekkep kartuşunu yeni değiştirdiyseniz, kutunun üzerindeki tarihin geçmediğinden emin olun. Ayrıca, yazıcıyı uzun bir süre kullanmadıysanız, mürekkep kartuşlarını yeni kartuşlarla değiştirin.

➡ Bkz. "Mürekkep Kartuşlarını Değiştirme" sayfa 13

#### Çıktınız bulanık veya lekeli

- Kağıdınızın kuru olduğundan ve yazdırılabilir tarafının yukarı baktığından emin olun.
- Kumanda panelindeki Paper Type (Kağıt Türü) ayarının doğru olduğundan emin olun.
- Parlak bir ortama baskı yapıyorsanız destenin altına bir destek yaprağı (veya bir yaprak düz kağıt) yerleştirin veya her defasında bir yaprak yükleyin.
- Parlak kaplamalı kağıdın yazılı tarafına dokunmayın veya herhangi bir şeyin temas etmesine izin vermeyin. Parlak ortama belge bastıktan sonra, ortamı elle tutmadan önce mürekkebin oturması için birkaç saat bekleyin.
- Head Cleaning (Kafa Temizleme) yardımcı programını çalıştırın.
  - ➡ Bkz. "Yazdırma Kafasını Temizleme" sayfa 16
- Print Head Alignment (Yazdırma Kafası Hizalama) yardımcı programını çalıştırın.
   → Bkz. "Yazdırma kafasını hizalama" sayfa 16
- Kağıt besleyerek içerdeki silindiri temizleyin.
   → Bkz. "Paper Feed/Paper Eject (Kağıt Besleme/Kağıt Çıkarma) işlevini kullanma" sayfa 21
- Sorun devam ederse, yazıcının içine mürekkep sızmış olabilir. Bu durumda, yazıcının içini yumuşak ve temiz bir bezle silin.
  - ➡ Bkz. "Yazıcıyı Temizleme" sayfa 17

## Çeşitli Çıktı Sorunları

### Boş sayfalar yazdırılıyor

Tıkalı mürekkep nozüllerini temizlemek için Head Cleaning (Kafa Temizleme) yardımcı programını çalıştırın. → Bkz. "Yazdırma Kafasını Temizleme" sayfa 16

#### Çıktıda iz veya lekeler beliriyor

Kağıt besleyerek içerdeki silindiri temizleyin. ➡ Bkz. "Paper Feed/Paper Eject (Kağıt Besleme/Kağıt Çıkarma) işlevini kullanma" sayfa 21

## Kağıt Doğru Beslenmiyor

#### Kağıt doğru beslenmiyor veya sıkışıyor

- Kağıt beslenmiyorsa, yaprak besleyiciden çıkartın. Kağıdı havalandırın. Kağıdı sağ kenara yaslanacak şekilde yükleyin ve sol kenar kılavuzunu kağıda dayanacak şekilde (fakat fazla sıkıştırmadan) kaydırın. Bir defada birden fazla kağıt yüklemeyin (sol kenar kılavuzundaki ≚ ok işaretini geçmeyin); daha fazla bilgi için bkz. → sayfa 7.
- Kağıt sık sık sıkışıyorsa, sol kenar kılavuzunun kağıda doğru çok sıkı bir şekilde itilmediğinden emin olun. Daha az kağıt yüklemeyi deneyin. Deste kesinlikle sol kenar kılavuzundaki ≦ ok iaretinin üzerinde olmamalıdır. Daha fazla bilgi için. → sayfa 7'ye bakın ve kağıdınızla birlikte gelen talimatları izleyin.

Ayrıca kağıdı yaprak besleyicinin içine çok fazla gidecek şekilde itmiş olabilirsiniz. Yazıcıyı kapatın ve kağıdı dikkatli bir şekilde çıkartın. Ardından kağıdı tekrar yükleyin.

### Yazıcı Yazdırmıyor

#### LCD paneli kapalı

- Yazıcının açık olduğundan emin olmak için <sup>(1)</sup> On (Açma) düğmesine basın.
- Yazıcıyı kapatın ve elektrik kablosunun güvenli bir şekilde takıldığından emin olun.
- Prizinizin çalıştığından ve bir duvar şalteri ya da zamanlayıcı ile denetlenmediğinden emin olun.

#### LCD panel ekranında bir uyarı veya hata mesajı görüntüleniyor

LCD panelde bir uyarı veya hata görüntüleniyorsa talimatları izleyin. Uyarı ve hata iletilerinin açıklaması için bkz. "Hata Göstergesi Listesi" sayfa 19.

#### LCD panel açıldı ve kapandı

Yazıcının voltajı prizin değerine uygun değildir. Yazıcıyı kapatın ve derhal fişini çıkartın. Ardından yazıcının etiketlerini kontrol edin.

#### Dikkat:

Voltaj eşleşmiyorsa, YAZICINIZIN FİŞİNİ TEKRAR TAKMAYIN. Yetkili satıcınızla temas kurun.

#### Yazdırma kafası taşıyıcısı sorunları

Kartuş kapağı kapanmıyor veya yazdırma kafası taşıyıcısı başlangıç konumuna gitmiyorsa kartuş kapağını açın ve mürekkep kartuşunu tık sesi çıkartarak yerine oturana kadar itin.

## Yazdırmayı İptal Etme

Yazdırma sırasında sorunla karşılaşırsanız, yazdırmayı iptal etmeniz gerekebilir.

Yürütülmekte olan bir yazdırma işini iptal etmek için, Stop/Clear (Durdur/Sil) düğmesine basın. Yazıcı tüm yazdırma işlerini iptal edecek, yazdırmayı durduracak ve yazdırılmakta olan sayfayı çıkartacaktır. Yazıcının durumuna bağlı olarak yazdırma işlemi hemen durmayabilir.

### Paper Feed/Paper Eject (Kağıt Besleme/Kağıt Çıkarma) işlevini kullanma

- 1. Birkaç tane A4 boyutunda kağıt yükleyin.
- 2. **Setup** (Ayarlar) düğmesine basarak Setup (Ayarlar) menüsünü açın.
- ✓ veya ► dümesine basarak Paper Feed/Eject (Kağıt Besleme/Çıkarma) öğesini seçin.
- Kağıt beslemeyi başlatıp kağıdı çıkartmak için ◊ Start (Başlat) düğmesine basın.
- 5. Gerekirse 4. Adımı tekrarlayın.
- İşlemi bitirdiğinizde ♥ Stop/Clear (Durdur/Sil) düğmesine basın.

## Müşteri Desteği

## Teknik Destek Web Sitesi

En yeni sürücüler, SSS'ler, kılavuzlar ve diğer indirilebilir belgeler için http://www.epson.com sitesine gidin ve yerel EPSON web sitenizin Destek bölümünü seçin.

Epson'un Teknik Destek Web Sitesi yazıcı belgelerinizdeki sorun giderme bilgilerini kullanarak çözemediğiniz sorunlar ile ilgili yardım sunar. Bir Web tarayıcınız ve Internet bağlantınız varsa, aşağıdaki sitelere erişin:

http://support.epson.net/

## Müşteri Desteğine Başvurma

Epson ürününüz doğru çalışmıyorsa ve ürün belgelerindeki sorun giderme bilgilerini kullanarak sorunu çözemiyorsanız, yardım için müşteri destek hizmetlerine başvurun. EPSON Müşteri desteğine başvurma hakkında bilgi edinmek için Tüm Avrupa Garanti Belgesi'ne bakın. Aşağıdaki bilgileri verdiğiniz takdirde size çok daha hızlı yardım sunacaklardır.

- Ürün seri numarası (Seri numarası etiketi genellikle ürünün arkasındadır.)
- Ürün modeli

## Mürekkep ve Kağıt

### Mürekkep

| Kartuş     | Parça numarası |
|------------|----------------|
| Siyah      | T0551          |
| Cam Göbeği | T0552          |
| Eflatun    | T0553          |
| Sarı       | T0554          |

## Kağıt

Epson, mürekkep püskürtmeli yazıcılar için en yüksek kalitede baskı ihtiyaçlarını karşılamak üzere özel olarak tasarlanmış ortamlar sunmaktadır.

Aşağıdaki ortamlar yalnızca bellek kartından baskı işlemi içindir.

| Kat ad                                 | Boyutlar   | Parça numarası                              |
|----------------------------------------|------------|---------------------------------------------|
| Epson Premium Glossy<br>Photo Paper    | A4         | S041285,<br>S041297                         |
|                                        | 10 × 15 cm | S041706,<br>S041729,<br>S041730,<br>S041750 |
| Epson Premium Semigloss<br>Photo Paper | A4         | S041332                                     |
| Epson Bright White Ink<br>Jet Paper    | A4         | S041442                                     |
| Epson Matte Paper -<br>Heavyweight     | A4         | S041258,<br>S041259                         |
| Epson Ultra Glossy<br>Photo Paper      | A4         | S041927                                     |

#### Not:

- Dizel ortamın bulunup bulunmaması ülkeye göre değişir.
- Bulunduğunuz bölgedeki mevcut ortamlar hakkında en yeni bilgiler için Epson müşteri desteği web sitesine başvurun.
  - ➡ Bkz. "Teknik Destek Web Sitesi" sayfa 22

## Yazıcı Teknik Özellikleri

Bu teknik özellikler, ürünün sadece tek başına kullanıldığı haller için geçerlidir.

### Yazdırma

| Baskı yöntemi           | İstendiğinde mürekkep püskürtme                                                                                                    |
|-------------------------|----------------------------------------------------------------------------------------------------|
| Nozül<br>yapılandırması | Tek renkli (siyah) 90 nozül<br>Renk (cam göbeği, eflatun, sarı) 270 nozül<br>(90× 3 renk)                                                                |
| Yazdırılabilir alan     | Border printing (Kenarlıklı yazdırma):<br>Kağıdın her tarafında 3mm kenar boşluğu<br>Borderless printing (Kenarlıksız yazdırma):<br>Kenar boşluğu yoktur |

## Kağıt

#### Not:

Belirli bir marka veya türdeki kağıdın kalitesi üreticisi tarafından her zaman değiştirilebileceğinden, Epson, Epson dışındaki kağıt markası ve türlerinin kalitesini garanti edemez. Büyük miktarda kağıt satın almadan veya büyük miktarda iş yazdırmadan önce, daima kağıt stokundan örnekleri sınayın.

### Kağıt özellikleri

Tek yaprak:

| Boyutu                              | A4 (210 $\times$ 297 mm),<br>10 $\times$ 15 cm (4 $\times$ 6 in.),<br>13 $\times$ 18 cm (5 $\times$ 7 in.) |
|-------------------------------------|----------------------------------------------------------------------------------------------------|
| Kağıt türleri                       | Düz dosya kağıdı, Epson tarafından<br>dağıtılan özel kağıt                                                 |
| Kalınlık<br>(düz dosya kağıdı için) | 0,08 ila 0,11 mm                                                                                           |
| Ağırlık<br>(düz dosya kağıdı için)  | 64 g/m² - 90 g/m²                                                                                          |

#### Not:

- Kalitesiz kağıtlar baskı kalitesini düşürebilir ve kağıt sıkışmasına veya başka sorunlara yol açabilir. Sorunlarla karşılaşırsanız, daha kaliteli bir kağıt kullanın.
- Kağıdı normal şartlar altında kullanın: Sıcaklık 15 - 25 °C Nem %40 - 60% NN

## Mürekkep Kartuşu

| Kartuş ömrü | Ambalajı açtıktan sonra 6 ay içinde, 25 °C'de |
|-------------|-----------------------------------------------|
| Sıcaklık    | Saklama:<br>-20 - 40 °C                       |
|             | 40°C'de 1 ay                                  |

#### Dikkat:

- Epson, orijinal Epson mürekkep kartuşlarını kullanmanızı önermektedir. Epson garantileri, yazıcınızda, Epson tarafından üretilmeyen mürekkep kartuşlarını kullandığınız için meydana gelen hasarları kapsamaz.
- Ambalajındaki tarih geçmişse, o mürekkep kartuşunu kullanmayın.
- Mürekkep kartuşunu yeniden doldurmayın. Yazıcı, mürekkep kartuşundaki bir IC (mürekkep kontrolü) yongasını kullanarak kalan mürekkep miktarını hesaplar; bu yüzden kartuş yeniden doldurulsa bile IC yongası boş olduğunu bildirecektir.

### Yazıcı

| Yaprak besleyici<br>kapasitesi | 64 g/m² kağıt için yaklaşık 100 yaprak |
|--------------------------------|----------------------------------------|
| Boyutlar                       | Saklama                                |
|                                | Genişlik: 436 mm                       |
|                                | Derinlik: 268 mm                       |
|                                | Yükseklik: 172 mm                      |
|                                | Yazdırma                               |
|                                | Genişlik: 436 mm                       |
|                                | Derinlik: 494 mm                       |
|                                | Yükseklik: 300 mm                      |
| Ağırlık                        | 5,0 kg ; mürekkep kartuşları olmadan   |

## Elektrik

|                         | 100-120 V<br>Modeli                                                          | 220-240 V<br>Modeli                                                            |
|-------------------------|------------------------------------------------------------------------------|--------------------------------------------------------------------------------|
| Giriş voltajı aralığı   | 90 - 132 V                                                                   | 198 - 264 V                                                                    |
| Nominal frekans aralığı | 50 - 60 Hz                                                                   |                                                                                |
| Giriş frekansı aralığı  | 49,5 - 60,5 Hz                                                               |                                                                                |
| Nominal akım            | 0,4 A<br>(Maks.0,7 A)                                                        | 0.2 A<br>(Maks.0,3 A)                                                          |
| Elektrik tüketimi       | Yaklaşık 10 W<br>(ISO10561<br>Letter Biçimi)<br>Yaklak1,5 W,<br>Uyku modunda | Yaklaşık 10 W<br>(ISO10561<br>Letter Biçimi)<br>Yaklaşık1,5 W,<br>Uyku modunda |

#### Not:

Yazıcınızın voltaj bilgileri için yazıcının arkasındaki etiketi kontrol edin.

## Çevresel

| Sıcaklık | İşletim:<br>10 - 35 °C  |
|----------|-------------------------|
| Nem      | İşletim:<br>%20 - 80 NN |

## Uyumlu Bellek Kartları

Bkz. "Bellek Kartını Takma" sayfa 9.

#### Not:

Yazıcınızda kullanılabilen bellek kartlarına dair bilgi için yetkili satıcınızla veya bölgesel Epson satış büronuzla temas kurun.

#### Bellek Kartının Veri Biçimi

| Dijital fotoğraf<br>makinesi | DFC (Design rule for Camera File system)<br>1.0 veya 2.0 sürümleriyle uyumludur.                      |
|------------------------------|----------------------------------------------------------------------------------------------------|
| Dosya biçimi                 | DFC uyumlu bir dijital fotoğraf makinesi ile<br>çekilmiş JPEG, DOSFAT (FAT 12 veya 16,<br>tek bölüm). |
|                              | Exif Sürüm 2.21'i destekler.                                                                          |
| Görüntü boyutu               | 80 	imes 80 - 9200 	imes 9200 piksel                                                                  |
| Dosya sayısı                 | 999'a kadar.                                                                                          |

#### Not:

Çift baytlı karakter içeren dosya adları doğrudan bir bellek kartından yazdırırken geçerli değildir.

## Standartlar ve Onaylar

Avrupa modeli:

| Düşük Voltaj<br>Yönergesi<br>73/23/EEC | EN 60950       |
|----------------------------------------|----------------|
| EMC Yönergesi<br>89/336/EEC            | EN 55022 Snf B |
|                                        | EN 55024       |
|                                        | EN 61000-3-2   |
|                                        | EN 61000-3-3   |

Avustralya modeli:

Yazıcı hataları ve durumları, resimli simgeler ve rakamsal kodlarla gösterilmektedir. Hataları düzeltme ile ilgili ayrıntılar için bkz. "Hata Göstergesi Listesi" sayfa 19.

## Hata Listesi

| Ekran            | Anlamı                                                                                                    |
|------------------|----------------------------------------------------------------------------------------------------|
| E-01<br>C M Y BK | Mürekkep bitti.                                                                                                    |
| €-02             | Mürekkep kartuşunu takın.                                                                                                    |
| E-03             | Kağıt yok. Kağıt yükleyin.                                                                                                    |
| E-04             | Sıkışmış kağıdı çıkartın ve sonra <b> </b>                                                                                                  |
| C M Y BK         | Kartuşlarda, kafa temizleme işlemini<br>gerçekleştirmek için yeterli mürekkep<br>yok. Boş ya da azalan mürekkep<br>kartuşlarını değiştirin. |
| E-90             | Servis çağırın.                                                                                                    |
| S E-91           | Atık mürekkep süngeri doymuş. Servis<br>çağırın.                                                                                            |

## Uyarı Ekranı

| Ekran             | Anlamı                                                       |
|-------------------|--------------------------------------------------------------|
| ▲ ₩-01            | Atık mürekkep süngeri hemen hemen<br>doymuş. Servis çağırın. |
| M H-10<br>No Data | Bellek kartında fotoğraf verisi yok.                         |
| ▲ ₩-11            | Bellek kartı hatası.                                         |
| ▲ ₩-20            | Fotoğraf makinesi tanınmıyor.<br>Bağlantıyı kontrol edin.    |
| ▲ ₩-30<br>↓↓      | Kağıt kalınlığı kolunun konumu<br>değişmiş.                  |

## Simge Listesi

| Ekran  | Anlamı                                     |
|--------|--------------------------------------------|
| P.I.F. | Fotoğraf verilerinden P.I.F. verileri var. |
|        | Mürekkep az.                               |

## Bilgi Ekranı

| Ekran              | Anlamı                                                   |
|--------------------|----------------------------------------------------------|
| □ I-10             | Bellek kartı yok.                                        |
| Ę<br>X             | İşleniyor.                                               |
| I-20<br>PictBridge | PictBridge Camera bağlı.                                 |
|                    | USB Direct Print Camera bağı.                            |
|                    | Kağıt kalınlığı kolunu zarf konumuna<br>getirin.         |
|                    | Kağıt kalınlığı kolunu yaprak kağıt<br>konumuna getirin. |
|                    | PC bağlı.                                                |
| Printing<br>10/20  | Basma.                                                   |

### Menü Listesi

| Ekran                        | Anlamı                                                                                                    |
|------------------------------|----------------------------------------------------------------------------------------------------|
|                              | Print all photos (Tüm fotoğrafları bas).<br>➡ Bkz. sayfa 11                                                                                                    |
|                              | <b>Print Index Sheet (Dizin Sayfas Bas).</b><br>→ Bkz. sayfa 11                                                                                                    |
| DPOF                         | <ul> <li>DPOF file found (DPOF dosyası<br/>bulundu).</li> <li>Baskıyı başlatmak için <b>◊ Start</b> (Başlat)<br/>düğmesine basın.</li> <li>→ Bkz. sayfa 11</li> </ul> |
| Check Ink Levels             | Check Ink Levels (Mürekkep<br>Seviyelerini Kontrol Et).<br>Bu moda girmek için <b>◊ Start</b> (Başlat)<br>düğmesine basın.<br>➔ Bkz. sayfa 13                         |
| Clean Print Head             | Clean Print Head (Yazdırma Kafasını<br>Temizle).<br>Bu moda girmek için <b>◊ Start</b> (Başlat)<br>düğmesine basın.<br>➔ Bkz. sayfa 16                                |
| Check Ink Nozzles            | Check Ink Nozzles (Mürekkep<br>Nozüllerini Kontrol Et)<br>Bu moda girmek için <b>◊ Start</b> (Başlat)<br>düğmesine basın.<br>➔ Bkz. sayfa 16                          |
| OA⇔A 🖧 O<br>Align Print Head | Align Print Head (Yazdırma Kafasını<br>Hizala)<br>Bu moda girmek için <b>◊ Start</b> (Başlat)<br>düğmesine basın.<br>➡ Bkz. sayfa 16                                  |
| Change Cartridges            | Change Cartridges (Kartuşları<br>Değiştir)<br>Bu moda girmek için <b>◊ Start</b> (Başlat)<br>düğmesine basın.<br>➡ Bkz. sayfa 13                                      |
| Paper Feed/Eject             | Feed and Eject paper (Kat Besle ve<br>Çkart).<br>Bu moda girmek için <b>◊ Start</b> (Başlat)<br>düğmesine basın.<br>➔ Bkz. sayfa 21                                   |
|                              |                                                                                                    |

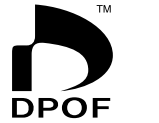

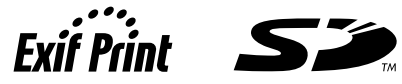

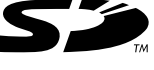

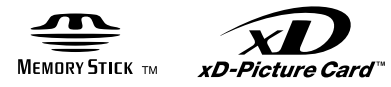

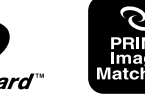

MEMORY STICK PRO m